## Visualstudio and C++

- 1. Visual Studio starten
- 2. Neues Projekt ganz nach unten scrollen "Weitere Tools und Features installieren"
- 3. "Desktop Entwicklung mit C++" installieren

## **Bestehendes DevCPP Projekt integrieren**

- 1. Neues C++ Projekte anlegen
- 2. main.cpp löschen
- 3. bestehende Files in den Quelltext-Ordner kopieren
- 4. Im Projektmappen-Explorer diese Dateien hinzufügen

## Fehlermeldungen

Fehler C4996 'getch': deprecated. Instead, use the ISO C and C++ conformant name: \_getch.

Korrektur: Reche Maustaste + Umbenennen auf "\_getch"

**Fehler** C4996 'strcpy': unsafe. Consider using strcpy\_s instead. To disable deprecation, use \_CRT\_SECURE\_NO\_WARNINGS.

Korrektur: \_CRT\_SECURE\_NO\_WARNINGS zu den Compiler-Symbolen hinzufügen

| Konfiguration:         |                   | ~                                           | Plattform:    |               |               |           |                         |           |     |
|------------------------|-------------------|---------------------------------------------|---------------|---------------|---------------|-----------|-------------------------|-----------|-----|
|                        | Aktiv(Debug)      |                                             |               | Aktiv(Win32)  |               | $\sim$    | Konfigurations-Manager. |           | ger |
| ▲ Konfigurat           | ionseigenschaft 🔺 | Präprozessorde                              | finitionen    |               | _CRT_SECURE_N | O_WARNING | is;WIN32;_D             | EBUG;_COM | 450 |
| Allgem                 | ein               | Präprozessorde                              | finitionen au | fheben        |               |           |                         |           |     |
| Erweitert<br>Debugging |                   | Alle Präprozessordefinitionen aufheben Nein |               |               |               |           |                         |           |     |
|                        |                   | Standardinclud                              | eofade ignor  | ieren         | Nein          |           |                         |           |     |
| VC++-'                 | Verzeichnisse     | In einer Datei v                            | orverarbeiten |               | Nein          |           |                         |           |     |
| ⊿ C/C++                |                   | Unterdrückte Z                              | eilennummei   | rn vorverarb  | Nein          |           |                         |           |     |
| Alle                   | jemein            | Kommentare b                                | eibehalten    |               | Nein          |           |                         |           |     |
| Opt                    | timierung         | Mit Standards I                             | conformen Pr  | aprozessor .  |               |           |                         |           |     |
| Prä                    | prozessor         |                                             |               |               |               |           |                         |           |     |
| 9                      | degenerierung     |                                             |               |               |               |           |                         |           |     |
| - P                    | ache              |                                             |               |               |               |           |                         |           |     |
| Vor                    | kompilierte Hea   |                                             |               |               |               |           |                         |           |     |
| Aut                    | gabedateien       |                                             |               |               |               |           |                         |           |     |
| / Into                 | ormationen durc   |                                             |               |               |               |           |                         |           |     |
| Ext                    | erne Includes     |                                             |               |               |               |           |                         |           |     |
| Erw                    | ertert            |                                             |               |               |               |           |                         |           |     |
| Alle                   | Optionen          |                                             |               |               |               |           |                         |           |     |
| Ber                    | eniszeile         |                                             |               |               |               |           |                         |           |     |
| p Linker               |                   |                                             |               |               |               |           |                         |           |     |
| p Wahre                | sttool            |                                             |               |               |               |           |                         |           | _   |
| P AML-D<br>b loform    | okument-Gener     | Präprozessordefin                           | itionen       |               |               |           |                         |           |     |
| y mom                  | anomen ourchsu 🗸  | Definiert Präprozes                         | sorsymbole f  | ur inre Quell | idatei.       |           |                         |           |     |
| <                      | ,                 |                                             |               |               |               |           |                         |           |     |